# **Snappy Video Management Server**

**Installation Document** 

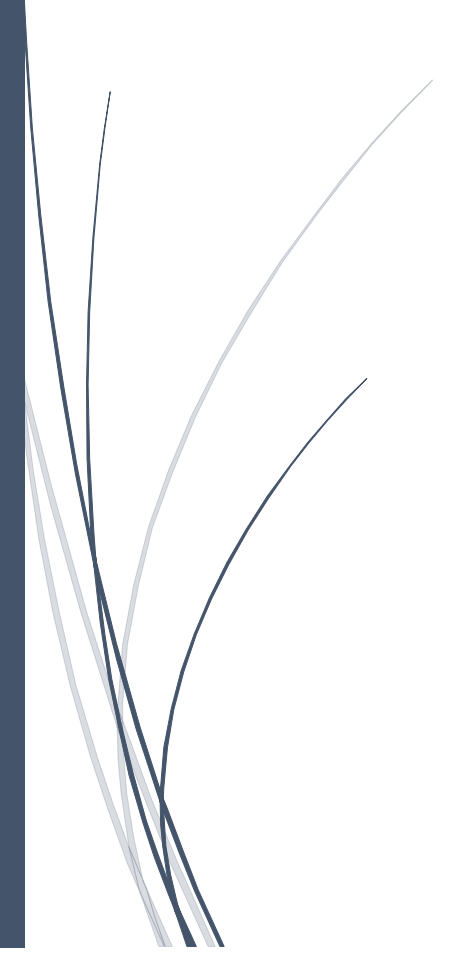

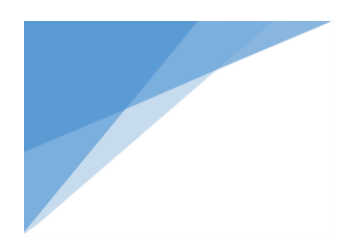

## Contents

| Chapter 1: SNAPPY VMS Installation | 3 |
|------------------------------------|---|
| F                                  | - |

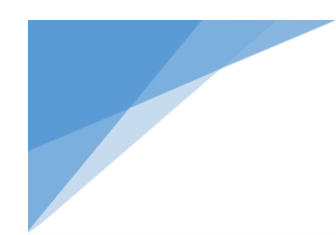

## **Chapter 1: SNAPPY VMS Installation**

### Installation Step:-

The Snappy VMS Standalone installer will check & install the following features that are required by the snappy VMS server when it was not already installed in the target machine

- 1. .Net Framework 4.6.1
- 2. SQL EXPRESS 2016
- 3. IIS Configuration

You can also find the help document for the individual installation of the above software & features in our website if you wish to perform individual installation of each software.

## **To Install SVMS SERVER**

## Install SVMS-SERVER from the folder 1. SVMS-Server

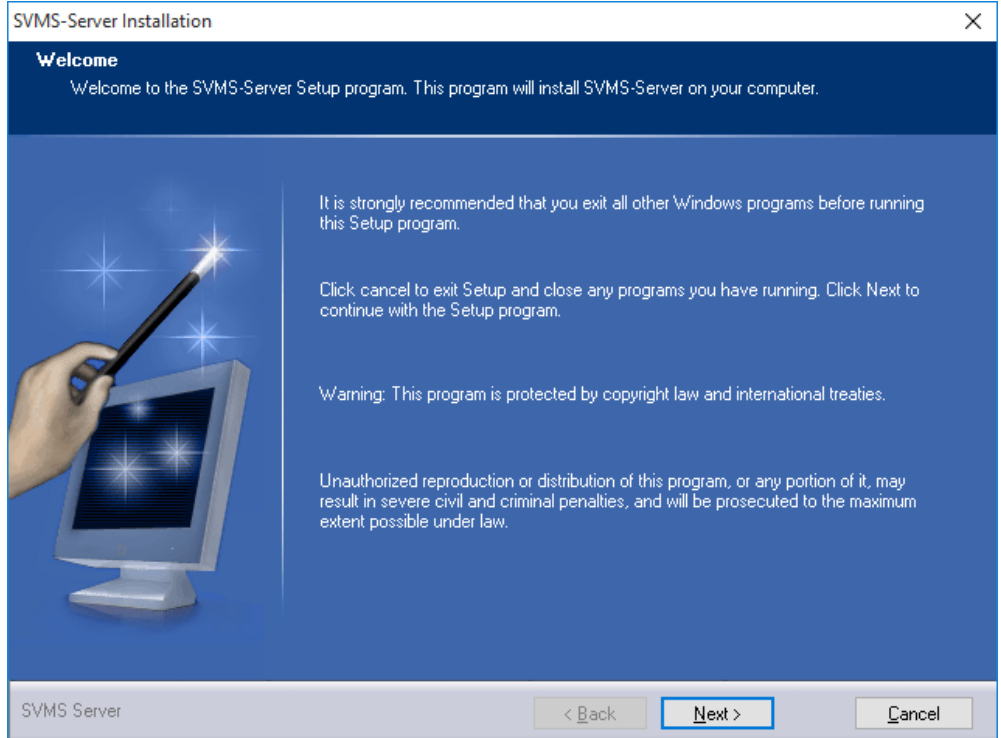

- Click Next
- Choose the Installation Path and Click Next

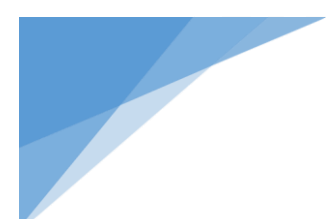

| SVMS-Server Installation                                      |                                                                                                    | ×                                    |
|---------------------------------------------------------------|----------------------------------------------------------------------------------------------------|--------------------------------------|
| Select destination directory<br>SVMS-Server will be installed | to the directory shown below.                                                                                   |                                      |
|                                                               | To install to a different directory, either type in a new path or click. Brov<br>a destination directory<br>C:\ | vse to browse for<br>B <u>r</u> owse |
|                                                               | < <u>B</u> ack <u>N</u> ext >                                                                                   | <u>C</u> ancel                       |

• Ensure all the Check box are checked and Click Next

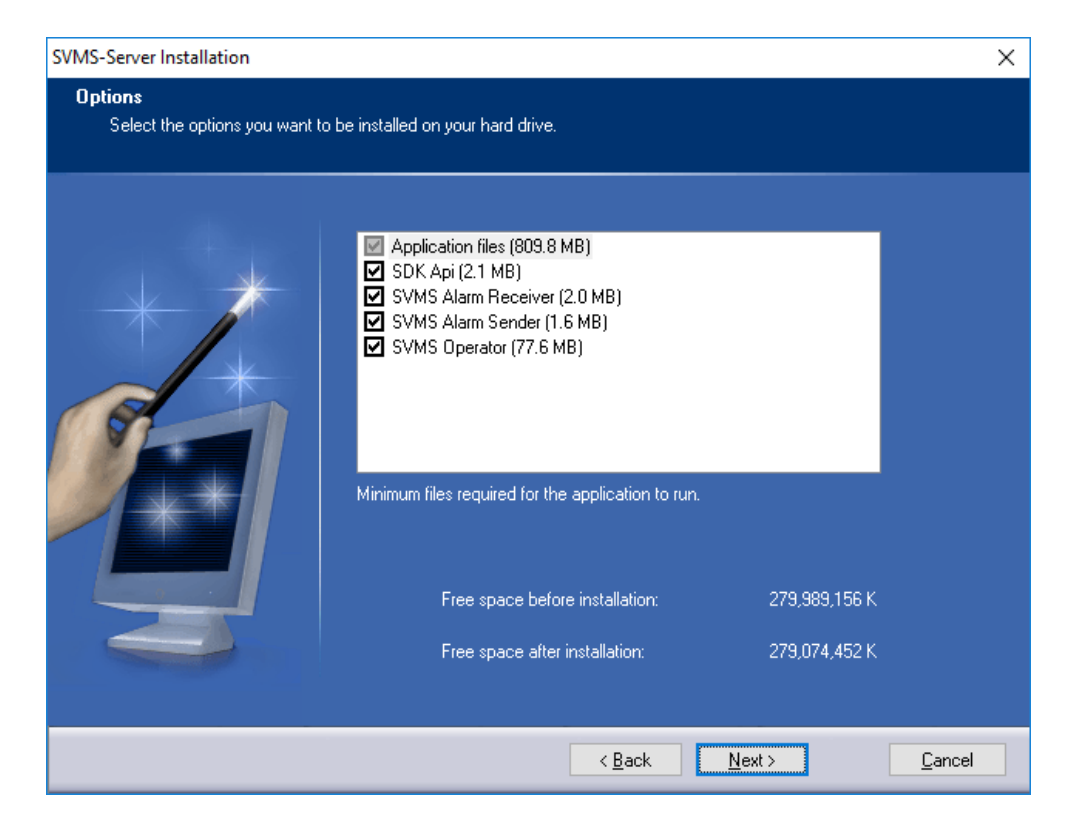

Click Next

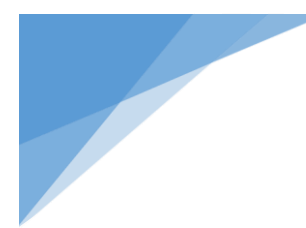

# SVMS-Server Installation X Summary Please read the following summary. Installation summary: Installation type: Custom Selected options: Application files (809.8 MB) SVMS Alarm Receiver (2.0 MB) SVMS Alarm Sender (1.6 MB) SVMS Alarm Sender (1.6 MB) SVMS Operator (77.6 MB) Size reserved total: 893.2 MB Free space on drive: 267.0 GB Destination directory: C: C:

< <u>B</u>ack

<u>I</u>nstall

<u>C</u>ancel

Click Install

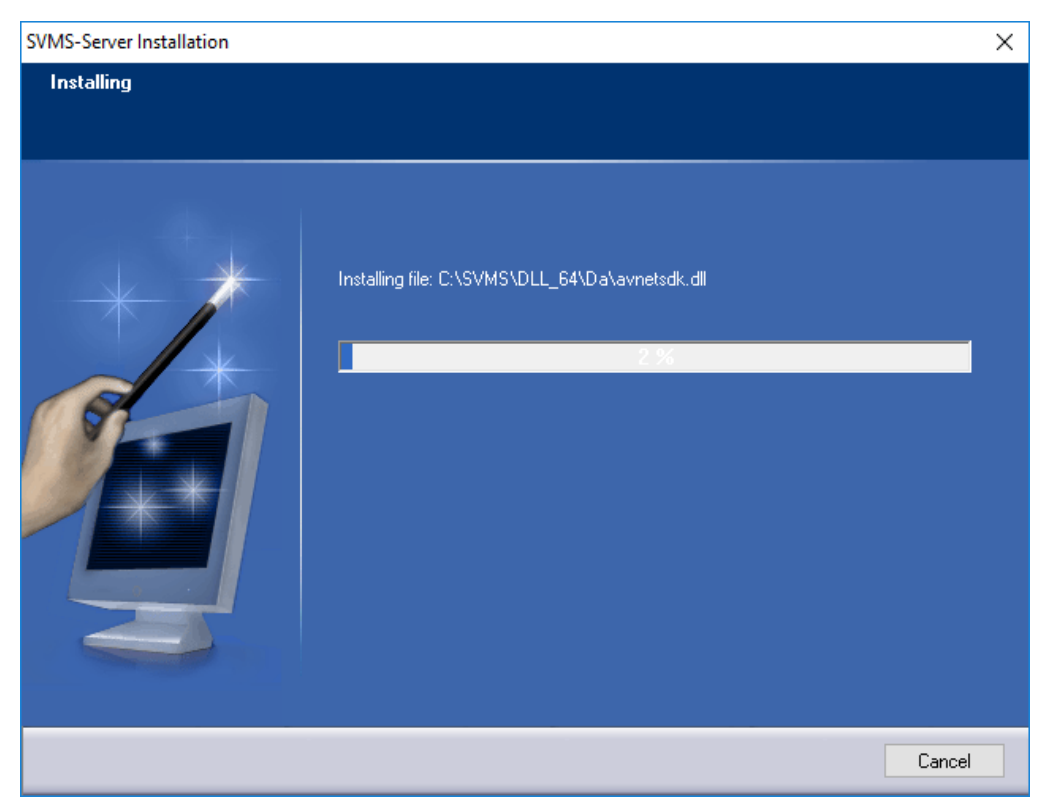

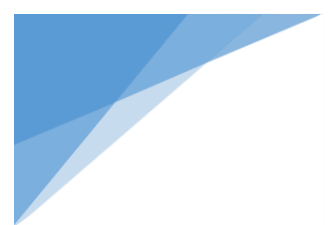

## • Wait .....

| SVMS-Server Installation |                                                                 | ×      |
|--------------------------|-----------------------------------------------------------------|--------|
| Installing               |                                                                 |        |
|                          | Installing file: C:\SVMS\DLL_64\Flx\PlaySDK\fisheye.dll<br>62 % |        |
|                          |                                                                 | Cancel |

• Installs .net framework 4.6.1 if not available in PC

## Extracts .net package

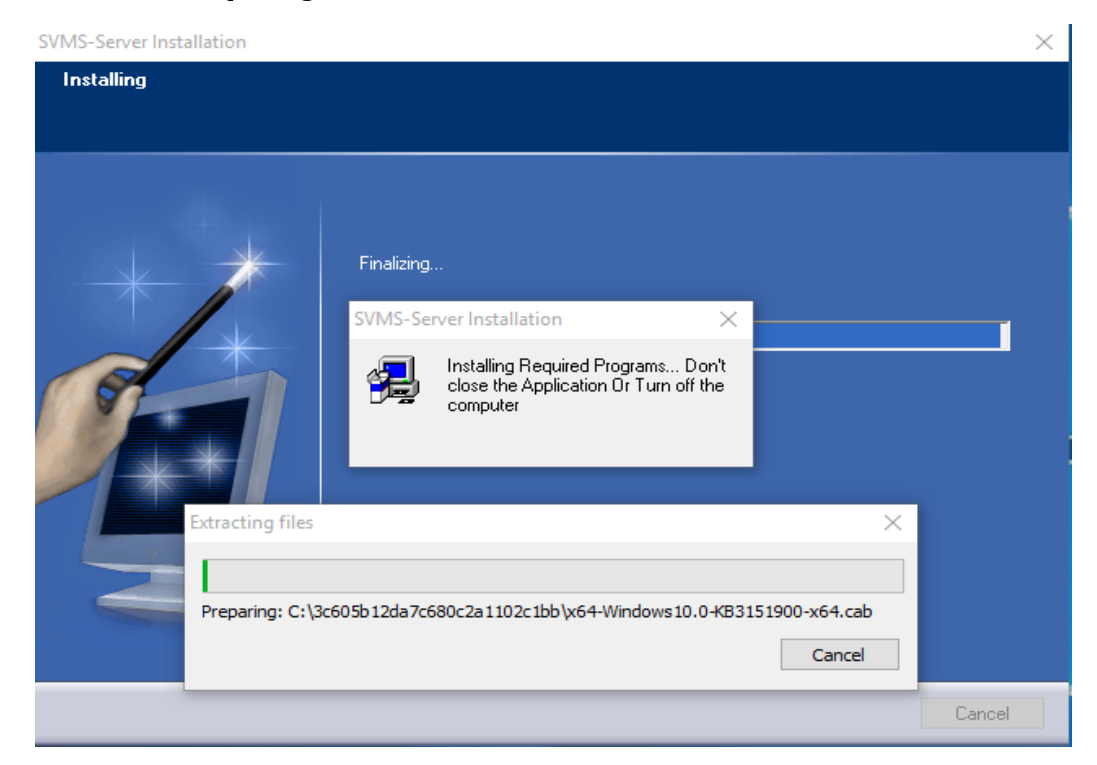

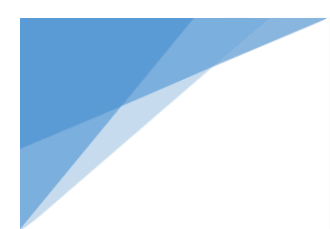

| SVMS-Server In | Installation                                                                                                  |        | × |
|----------------|----------------------------------------------------------------------------------------------------|--------|---|
| Installing     | Microsoft .NET 2015<br>.NET Framework 4.6.1 Setup<br>Please wait while the .NET Framework is being installed. | .NET   |   |
|                | File security verification:<br>Verifying x64-Windows10.0-KB3151900-x64.cab                                    |        |   |
| Ľ              | Installation progress:                                                                                        | ca,    |   |
| 4              |                                                                                                    | Cancel |   |

Installs .net Package , Don't Turn OFF the application or PC at this point

• Installs SQL EXPRESS 2016 Extracts SQL EXPRESS PACKAGE

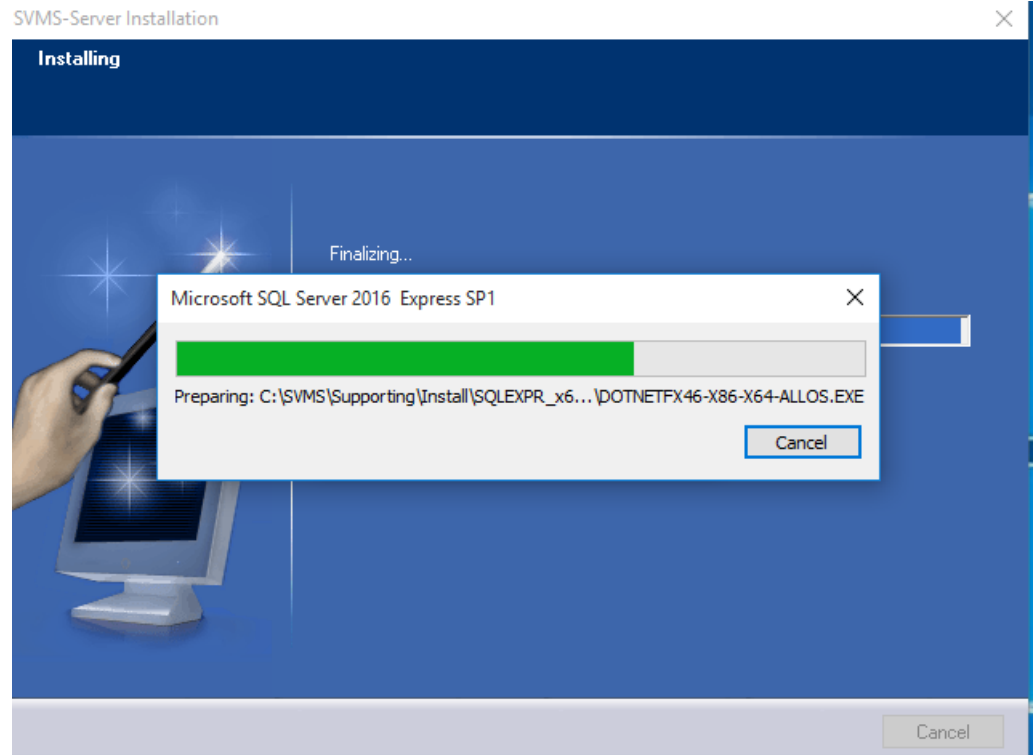

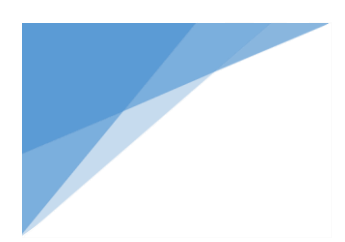

## Installs SQL EXPRESS 2016. Don't Turn OFF the application or PC at this point

| 髋 SQL Server 2016 Setup                      |                                                    | _      |       | $\times$ |
|----------------------------------------------|----------------------------------------------------|--------|-------|----------|
| Installation Progress                        |                                                    |        |       |          |
| Install Setup Files<br>Installation Progress | Install_VC10Redist_Cpu32_Action : InstallFinalize. |        |       |          |
|                                              |                                                    | Next > | Cance | 1        |

Configures the IIS and other Required Programs to run SVMS Server. . Don't Turn OFF the application or PC at this point

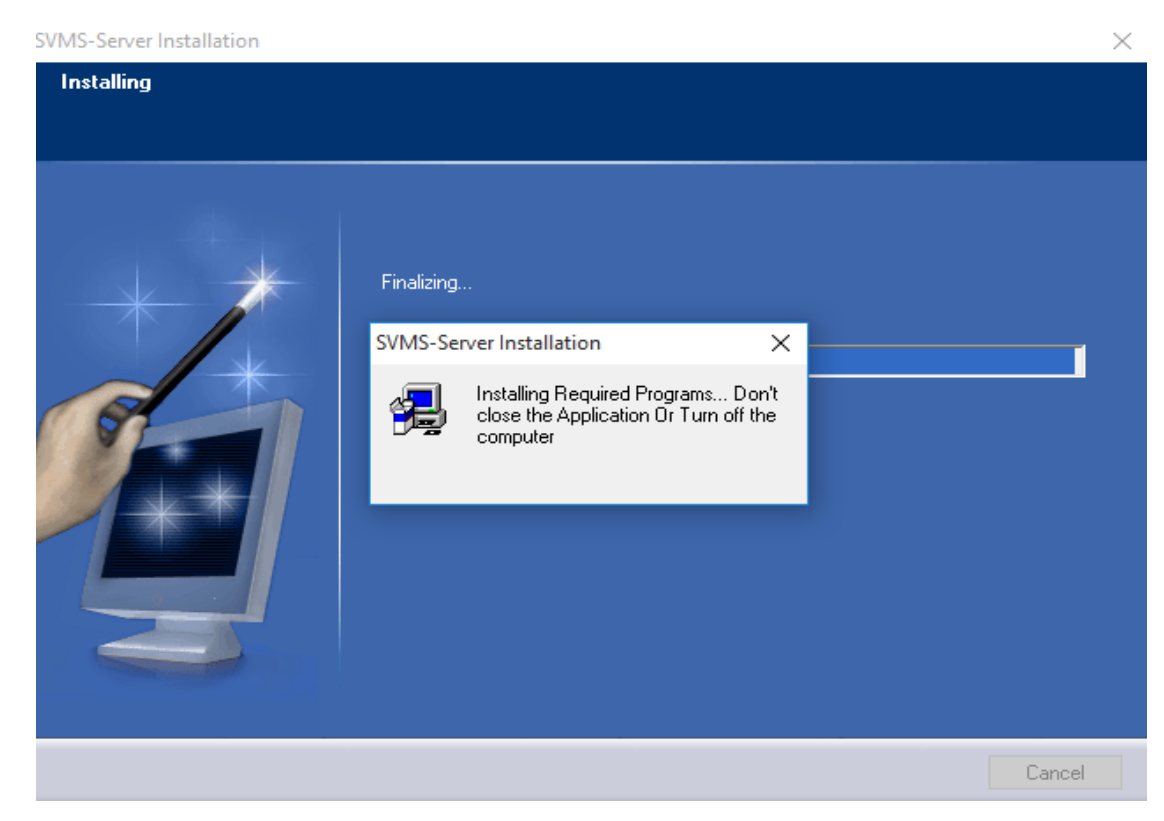

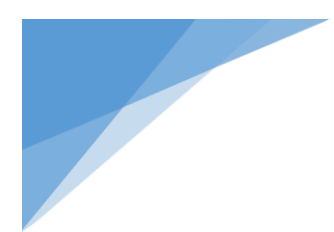

## Click Continue to finish DB Setup:

| SVM | IS-Server Installation |               |                     | $\times$ |
|-----|------------------------|---------------|---------------------|----------|
|     | SVMS_DB_SETUP          |               | —                   |          |
|     | Site code<br>C1C879D2  | MID           | 0928-4740-0567-D529 |          |
|     |                        | Days left: 30 | Uses let            | t: N/A   |
|     | Activation code        |               |                     |          |
|     | C Unlock application   |               |                     |          |
|     |                        |               |                     |          |
|     | • Enter application    |               | EVALUATION          |          |
|     | Cancel                 | Continue >>   | English             | <b>_</b> |

## Click Continue to Finish SVMS Settings:

| Site code            | MID           | 0000 4740 0567 0500 |  |
|----------------------|---------------|---------------------|--|
| C1C879D2             |               | 0928-4740-0567-0529 |  |
|                      | Days left: 30 | Uses left: N/A      |  |
| Activation code      |               |                     |  |
|                      |               |                     |  |
|                      |               |                     |  |
| C Unlock application |               |                     |  |
| C Unlock application |               |                     |  |
| C Unlock application |               |                     |  |
| C Unlock application |               |                     |  |
| C Unlock application |               |                     |  |
| C Unlock application |               |                     |  |
| C Unlock application |               |                     |  |

Note :

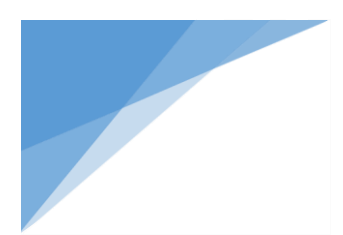

Your PC will be automatically restarted if .net framework installed or IIS configuration changed after a prompt from the installer else it launches the SVMS Operator application that needs to run.

After restart kindly run the SVMS Operator.

The default Username & password is admin , admin.

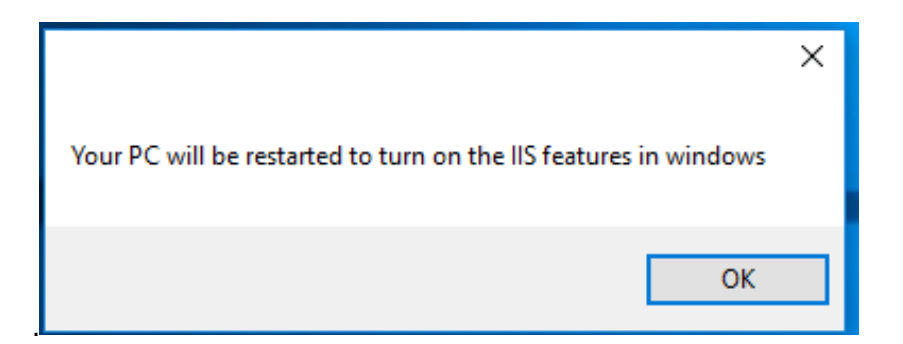

• Ensure Launch Program File is checked and Click Finish

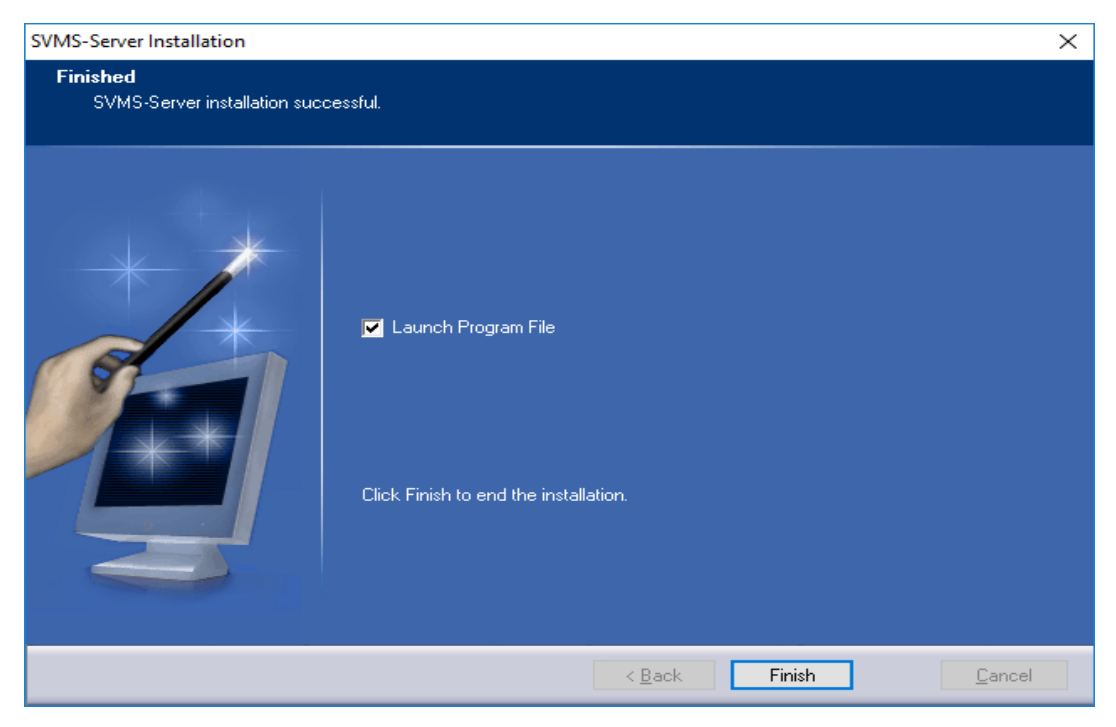